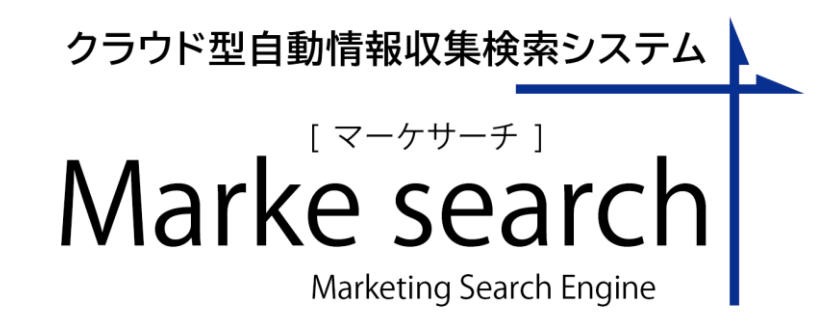

# クイックマニュアル

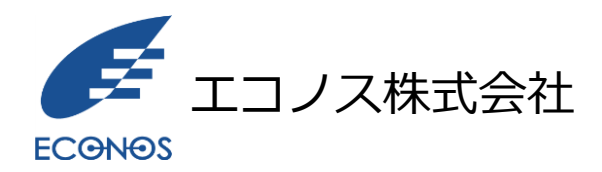

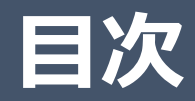

- 1. 利用イメージ
- 2. ログイン画面
- 3. 検索画面
- 4. クロールサイト管理画面
- 5. ユーザ管理
- 6. 検索履歴確認
- 7. クロール結果確認
- 8. ダウンロードパスワード設定
- 9. URLチェック

1.ご利用イメージ(1/2)

◇基本的な機能のご利用について

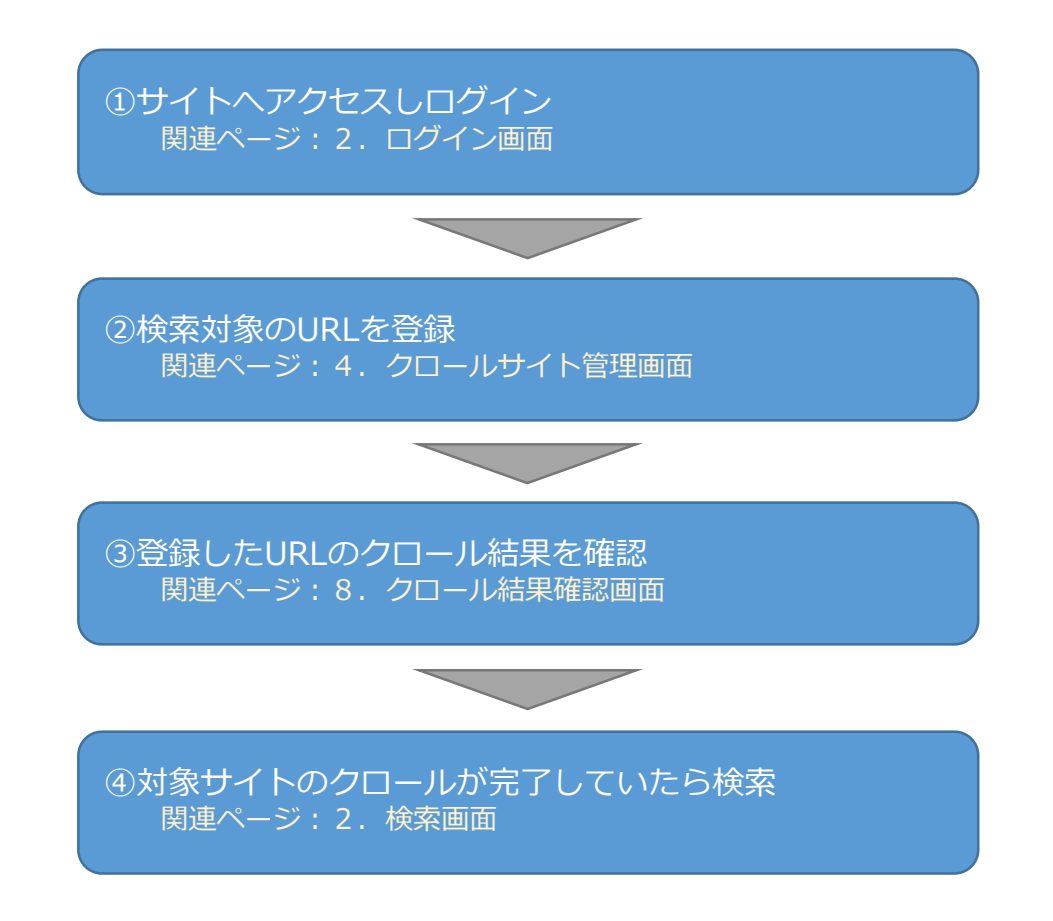

1. ご利用イメージ(2/2)

◇その他の機能のご利用について

◆検索機能を利用するユーザが複数人いる場合は ユーザ管理画面よりユーザ登録が可能です。 関連ページ:5.ユーザ管理

◆過去に検索したキーワードや検索オプションを参照した い場合、検索履歴確認画面より確認できます。 関連ページ:6.検索履歴確認

◆特定のファイルのダウンロード時に利用するパスワード
を変更したい場合、ダウンロードパスワード変更画面より
変更できます。
関連ページ:8.ダウンロードパスワード設定

◆登録URLをURLチェックツールで確認したい場合、URL チェックWebツールを利用できます。 関連ページ:9.URLチェック

2. ログイン画面(1/3)

①運用開始時に発行されたURLへブラウザからアクセスします。

例) https://trial.markesearch/XXX/ ※トライアルサイト用URL

②ログイン画面が表示されます。

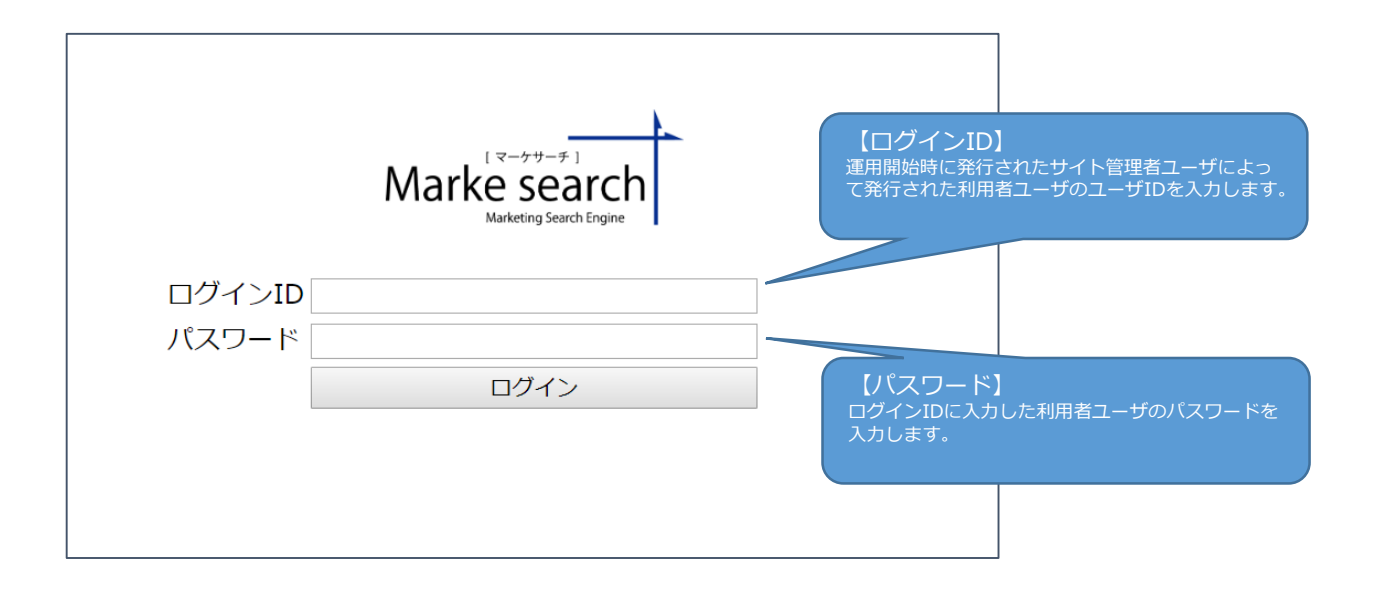

2. ログイン画面(2/3)

③ユーザID、パスワードを入力し、ログインボタンをクリックするとログインできます。

ログインが成功すると下図の通り、検索画面が表示されます。

※ログイン後、無操作で一定時間経過するとタイムアウトが発生し、次回操作時にログアウトします。 ※サイト管理者と利用者ユーザではメニュー内容が異なります。

利用者ユーザは、検索とクロールサイト管理、URLチェックのみが利用可能です。

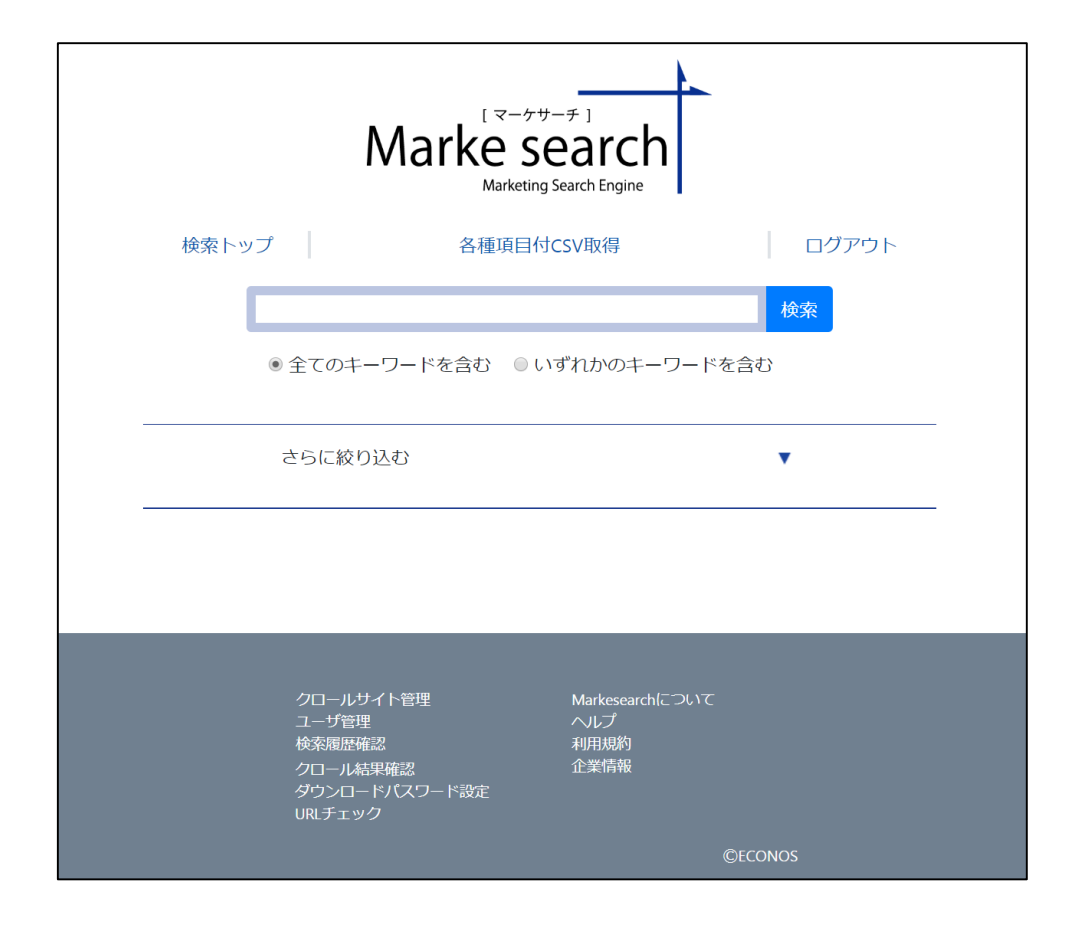

2. ログイン画面(3/3)

ログインに失敗した場合はエラーメッセージが表示されます。

ユーザID・パスワードを確認のうえ、再度ログインしてください。

| Marke Search        |
|---------------------|
| ログインに失敗しました。        |
| IDまたはパスワードをご確認ください。 |
| ログインID test01       |
| パスワード               |
| ログイン                |
|                     |

# 3. 検索画面(1/3)

#### ①画面項目の説明

・検索トップ

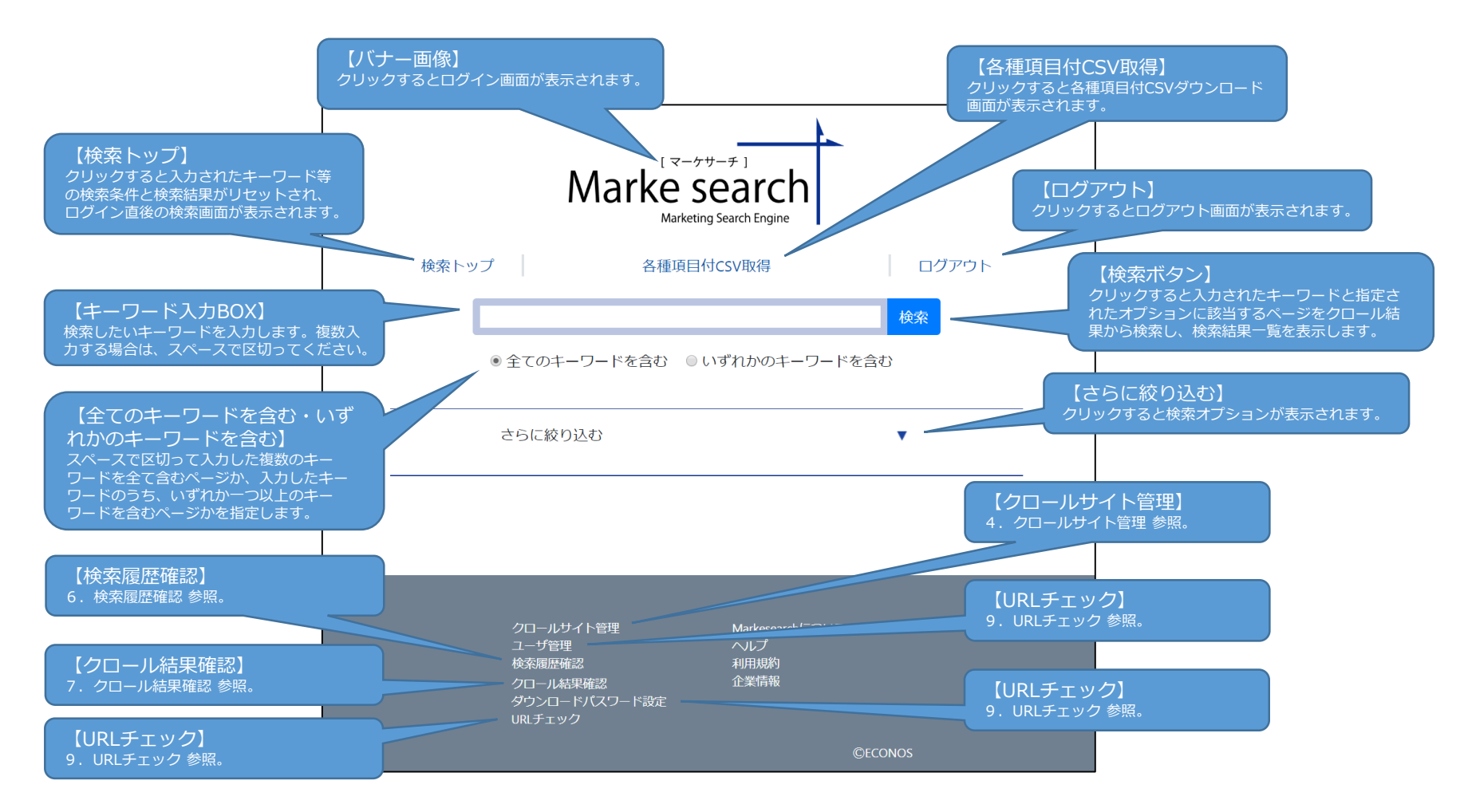

・【さらに絞り込む】の「▼」をクリックした際に表示される検索オプション

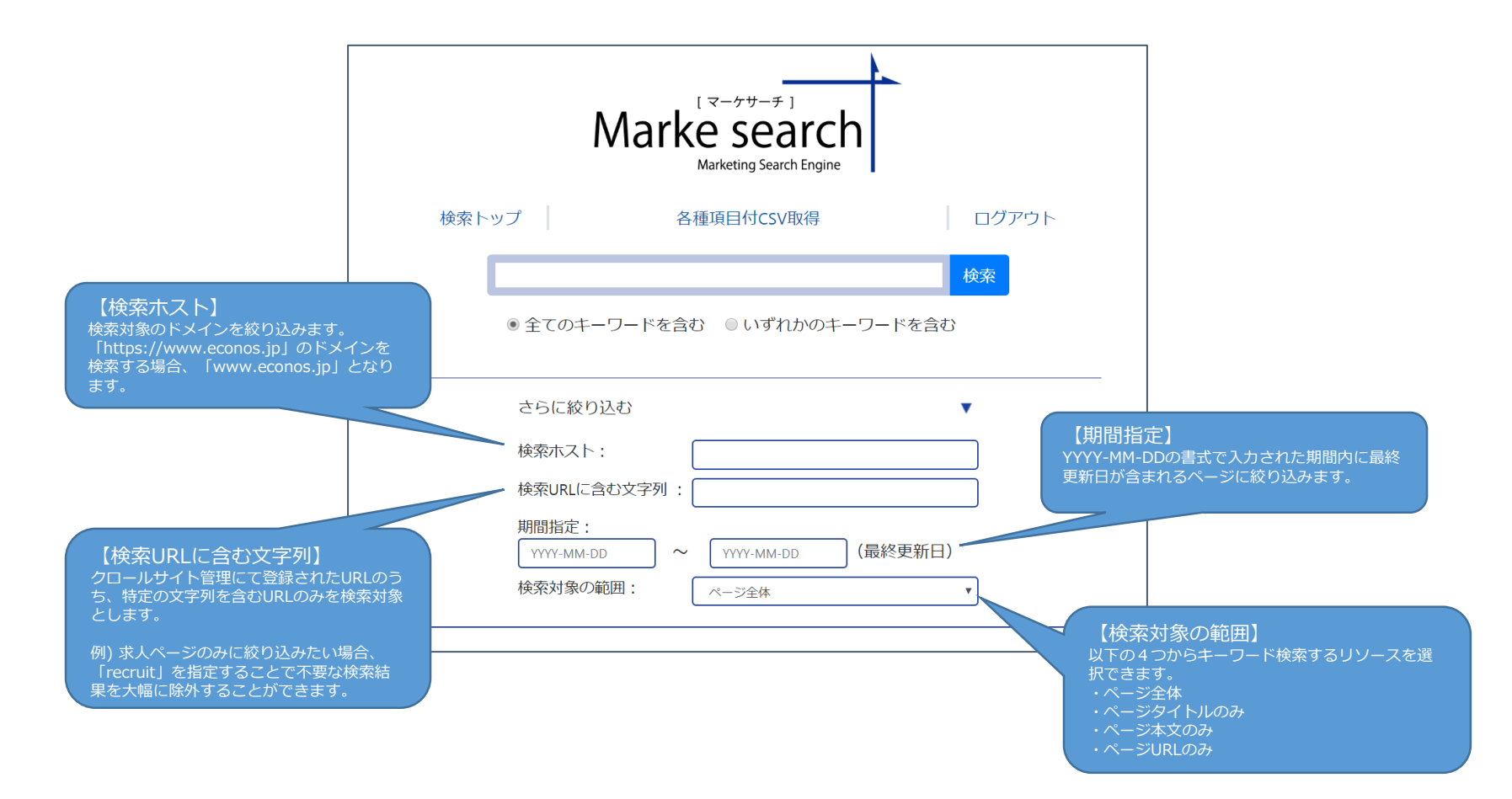

### 3. 検索画面(3/3)

#### ・検索結果一覧

キーワードを入力し、検索ボタンをクリックすると検索結果一覧が表示されます。

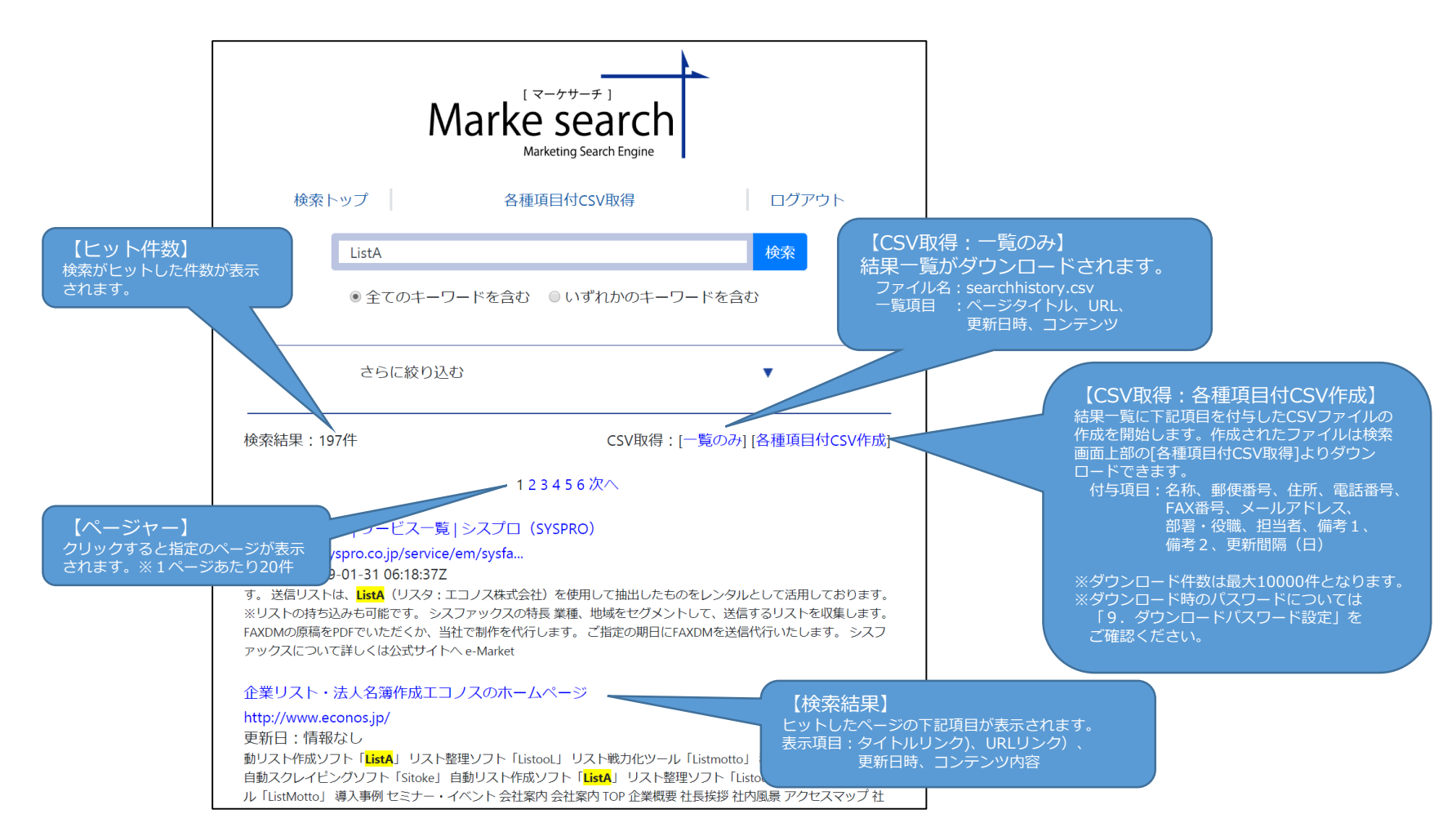

4. クロールサイト管理(1/4)

検索トップ画面の下部「クロールサイト管理」のリンクをクリックすると表示されます。

①画面項目の説明

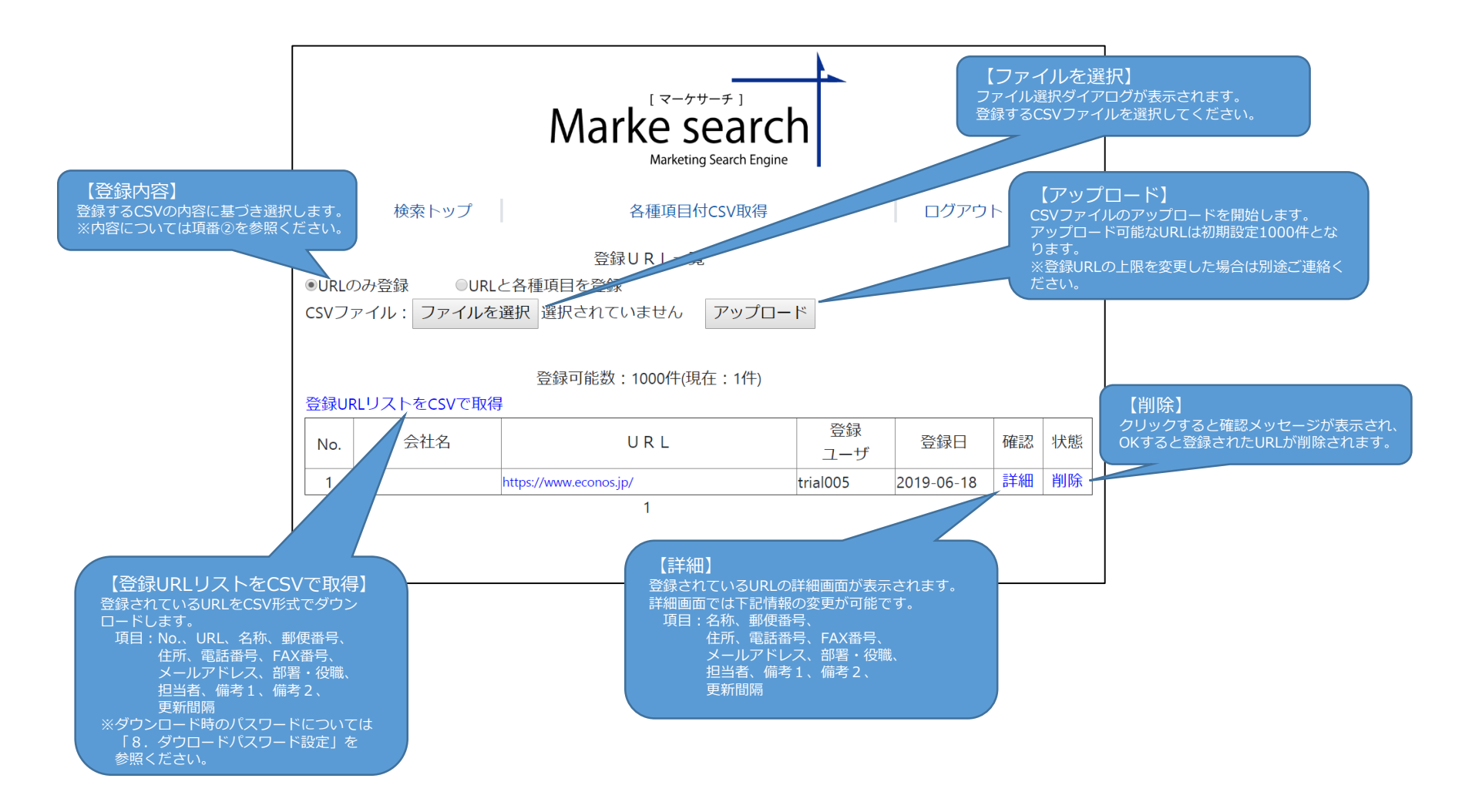

# 4. クロールサイト管理(2/4)

②「登録内容」を「URLのみ登録」または「URLと各種項目」のいずれかを選択します。

※ファイルの拡張子は「.csv」としてください。

 「URLのみ登録」選択時のCSVファイル CSV項目: URL

|                                                        | _ 🗆 🗙       |
|--------------------------------------------------------|-------------|
| ファイル(E) 編集(E) 変換(C) 検索(S) ツール(I) 設定(Q) ウィンドウ(W) ヘルプ(H) |             |
|                                                        |             |
| 0                                                      |             |
|                                                        |             |
|                                                        |             |
|                                                        |             |
|                                                        |             |
|                                                        | ~           |
|                                                        | >           |
| 2 行 1 桁 CRLF                                           | SJIS REC 挿入 |

・ 「URLと各種項目」 選択時のCSVファイル

CSV項目:URL、名称、郵便番号、電話番号、FAX番号、メールアドレス、部署・役職、担当者、備考1、備考2、更新間隔

|                                                                                                    | ×      |
|----------------------------------------------------------------------------------------------------|--------|
| ファイル(E) 編集( <u>E</u> ) 変換( <u>C</u> ) 検索( <u>S</u> ) ッール(I) 設定(Q) ウィンドウ(W) ヘルプ(出)                                                  |        |
| u s → H H w w w w w w w w w w w w w w w w w                                                                                        |        |
| ■ ■ 1 https://econos.jp,エコノス株式会社,541-0052,大阪市中央区安土町1-7-13 トヤマビル3F,06-6265-5111,03-6261-7323, info@econos.jp,部署・役職,担当者,備考1,備考2,10-( | ~      |
|                                                                                                    | _      |
|                                                                                                    |        |
|                                                                                                    |        |
|                                                                                                    |        |
|                                                                                                    | $\sim$ |
|                                                                                                    |        |
| 2 行 1 桁 CRLF SJIS REC 挿入                                                                                                    |        |

### 4. クロールサイト管理(3/4)

#### ・CSVファイル項目説明

CSVファイルとはいくつかの項目を区切り文字である半角記号カンマ「,」で区切ったテキストデータおよびテキストファイルです。拡張子は「.csv」となります。※下記、赤文字の項目については必須項目となります。

a. URL : クロールしたいサイトのURLを設定します。「http」や「https」、「www」につきましては正確な情報を入力ください。 「.html」や「.php」などの拡張子を含むファイル名が含まれるURLはクロールできない可能性ありますのでファイル名は 削除し、1階層上位(直前の「/」)までのURLとしてください。

例) <u>https://www.econos.jp/index.php?userid=1111</u>  $\rightarrow$  <u>https://www.econos.jp/</u>

- b. 名称 : 会社名等、URLに対する名称を設定します。
- c. 郵便番号 : 郵便番号を設定します。
- d. 住所 : 会社所在地等の住所を設定します。
- e. 電話番号 : 電話番号を設定します。
- f. FAX番号 : FAX番号を設定します。
- g. メールアドレス : ご担当部署やご担当者様のメールアドレスを設定します。
- h. 部署・役職 : ご担当部署やご担当者様の役職等を設定します。
- i. 担当者 : ご担当者様の氏名等を設定します。
- j. 備考1 : 備考内容を設定します。
- k. 備考2 : 備考内容を設定します。
- I. 更新間隔 : 登録されたURLを検索する間隔を設定します。10~30日間隔で設定できます。設定内容は数字2桁となります。

4. クロールサイト管理(4/4)

③「ファイルを選択」をクリックし、ファイル選択ダイアログからCSVファイルを選択します。

④「アップロード」をクリックし、URLを登録します。

| Marke search<br>Marketing Search Engine                   |                                        |                        |                    |            |                             |    |  |
|-----------------------------------------------------------|----------------------------------------|------------------------|--------------------|------------|-----------------------------|----|--|
|                                                           | 検索トップ                                  | 各種項目付CSV取得             |                    | ログアウ       | $\vdash$                    |    |  |
| 登録URL一覧 【メッセージ】<br>登録結果に伴いメッセージ                           |                                        |                        |                    |            | -ジが表示され                     |    |  |
| CSVファイルから各種項目情報を1件更新しました。<br>場合、メッセージの内容に<br>し再度アップロードしてく |                                        |                        |                    |            | が表示された<br>客について確認<br>こください。 |    |  |
| CSVフラ                                                     | CSVファイル:ファイルを選択<br>選択されていません<br>アップロード |                        |                    |            |                             |    |  |
| 登録UR                                                      | 登録可能数:1000件(現在:1件)<br>登録URLリストをCSVで取得  |                        |                    |            |                             |    |  |
| No.                                                       | 会社名                                    | URL                    | 登録<br>ユ <b>ー</b> ザ | 登録日        | 確認                          | 状態 |  |
| 1                                                         |                                        | https://www.econos.jp/ | trial005           | 2019-06-20 | 詳細                          | 削除 |  |
| 1                                                         |                                        |                        |                    |            |                             |    |  |

5. ユーザ管理(1/3)

検索トップ画面の下部「ユーザ管理」のリンクをクリックすると表示されます。

①画面項目の説明

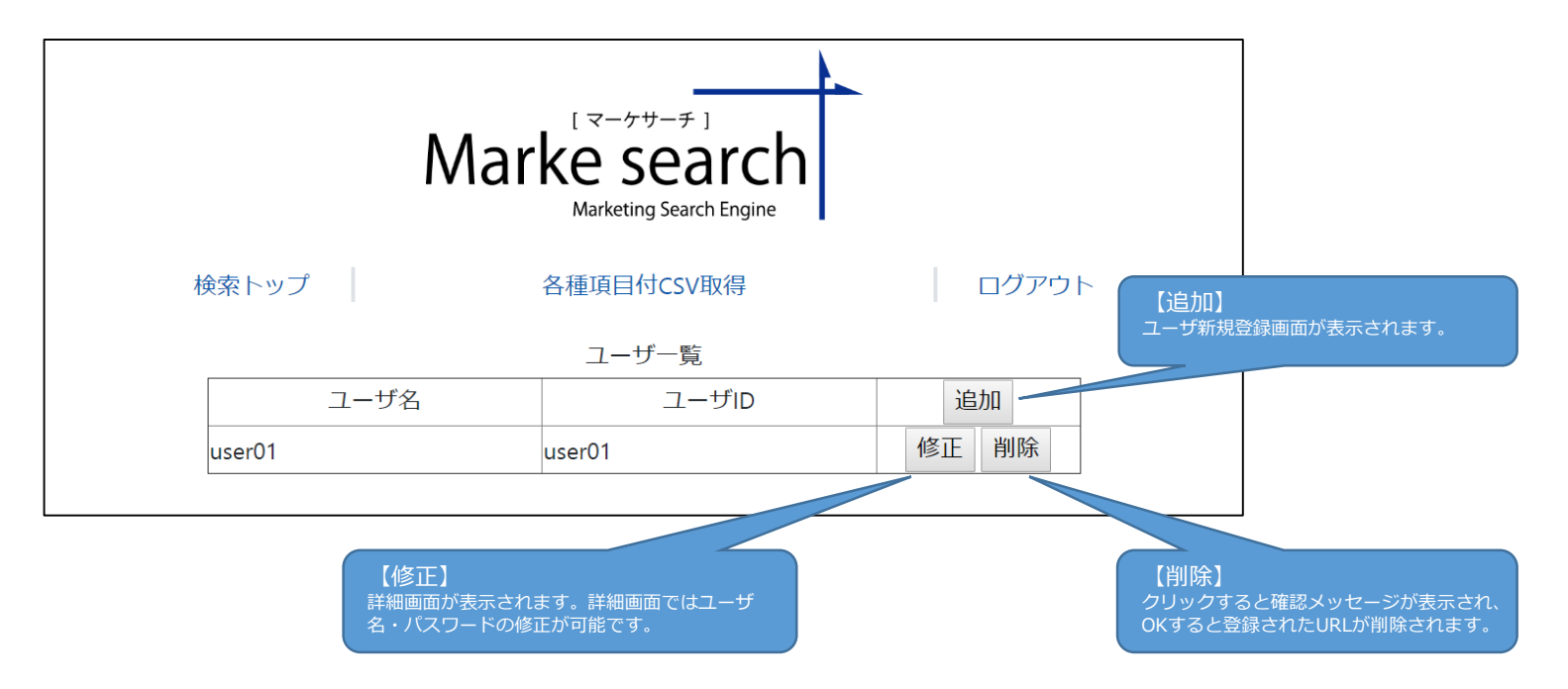

### 5. ユーザ管理(2/3)

②「追加」をクリックするとユーザ新規登録画面が表示されます。

※利用者が管理者のみの場合は不要です。登録したユーザは利用者ユーザとなり、サイト管理者ユーザと異なり

利用できる機能が限定されます。利用可能な機能は「検索機能」と「クロールサイト管理」、「URLチェック」となります。 ③ユーザ名(全角可)、ユーザID(半角英数字)、パスワード(半角英数字)を入力して

「登録」ボタンをクリックしてください。

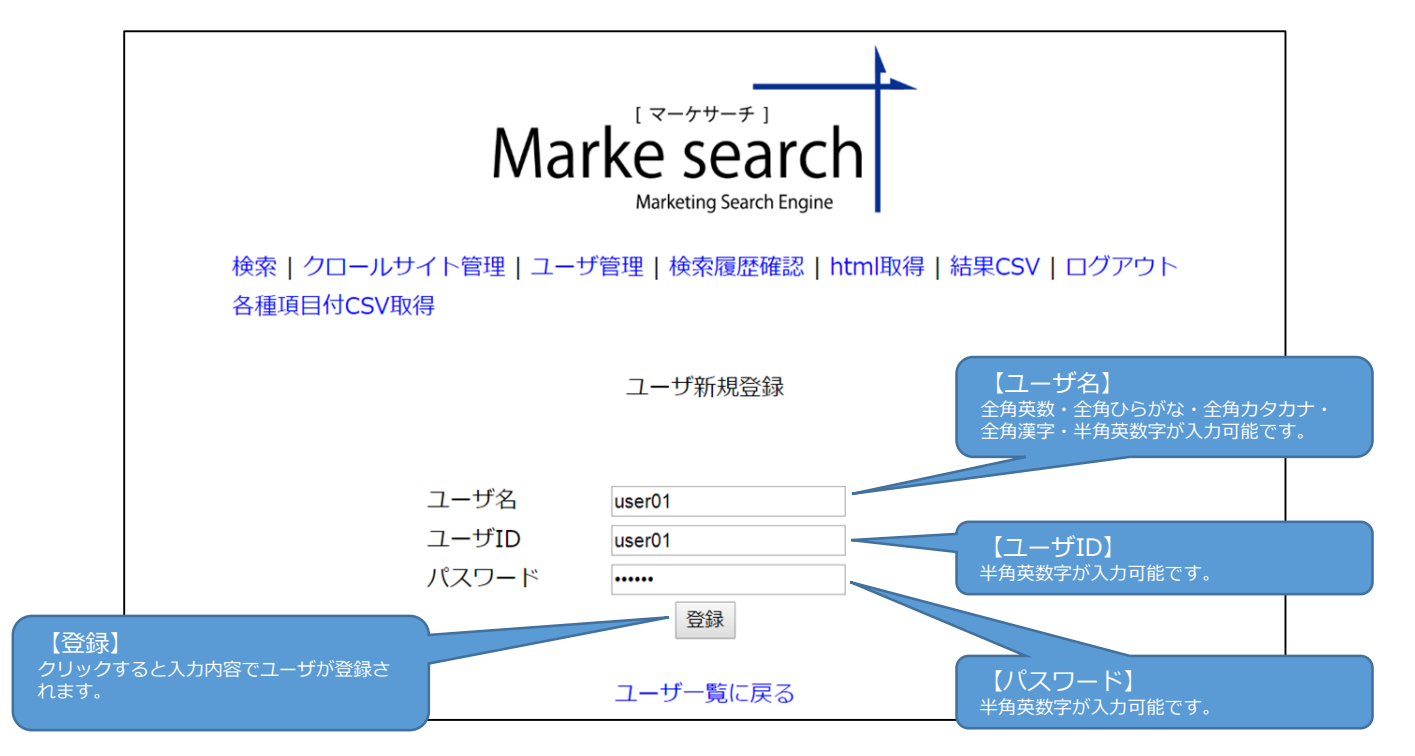

5. ユーザ管理(3/3)

④「修正」をクリックするとユーザ情報更新画面が表示されます。

ユーザ名・パスワードを更新できます。入力内容につきましては項番③を参照ください。

ユーザ名・パスワードを入力し、「登録」ボタンをクリックしてください。

| Marke searchMarketing Search Engine      |                                |  |  |  |
|------------------------------------------|--------------------------------|--|--|--|
| 検索   クロールサイト管理   ユーザ管理   検<br>各種項目付CSV取得 | 索履歴確認   html取得   結果CSV   ログアウト |  |  |  |
| ユーサ                                      | 「情報更新                          |  |  |  |
| ユーザID                                    | user01                         |  |  |  |
| ユーザ名                                     | user01                         |  |  |  |
| パスワード                                    |                                |  |  |  |
| ※空日の場合、更新しません<br>登録                      |                                |  |  |  |
| ユーザー覧に戻る                                 |                                |  |  |  |

⑤ユーザ管理の一覧にて「削除」をクリックすると確認メッセージが表示され、「OK」すると

ユーザ情報が削除されます。

### 6. 検索履歴確認(1/1)

検索トップ画面の下部「検索履歴確認」のリンクをクリックすると表示されます。

①画面項目の説明

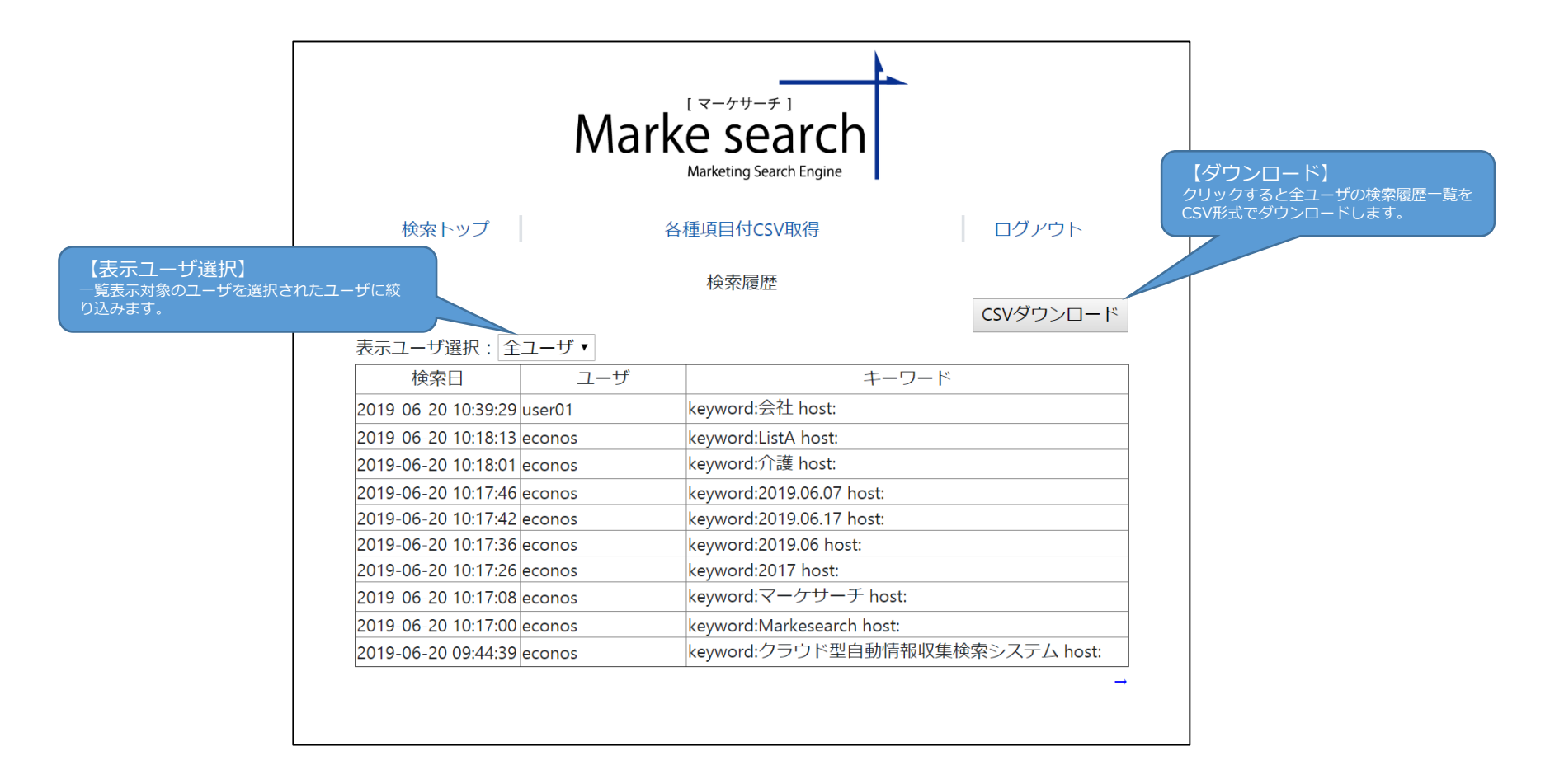

### 7. クロール結果確認(1/1)

検索トップ画面の下部「クロール結果」のリンクをクリックすると表示されます。

 「CSVダウンロード」をクリックするとクローラーによる登録サイトへのクロール結果が CSV形式でダウンロードされます。

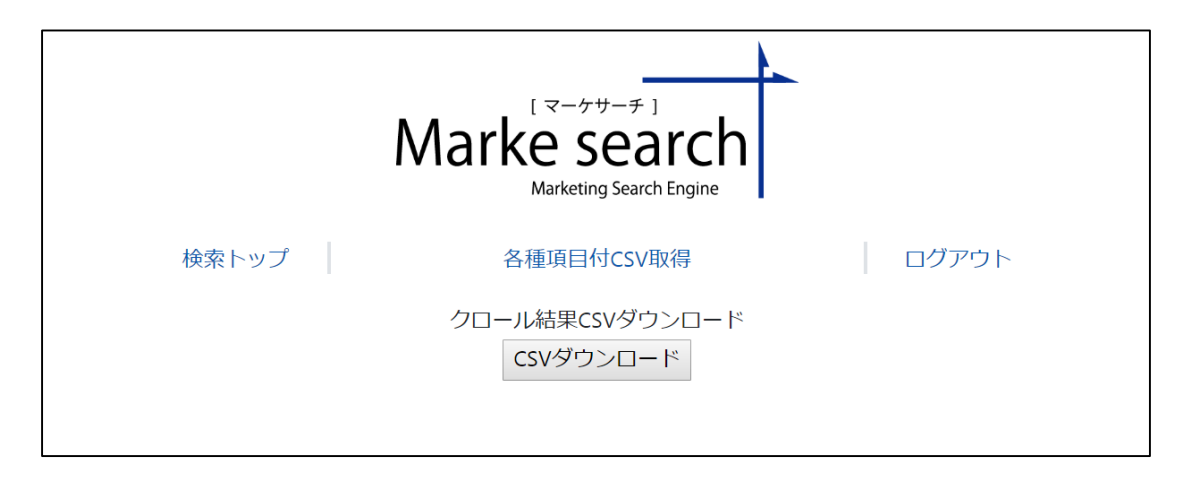

CSV項目:URL、フォルダー(Folder)、クロール結果(Result)

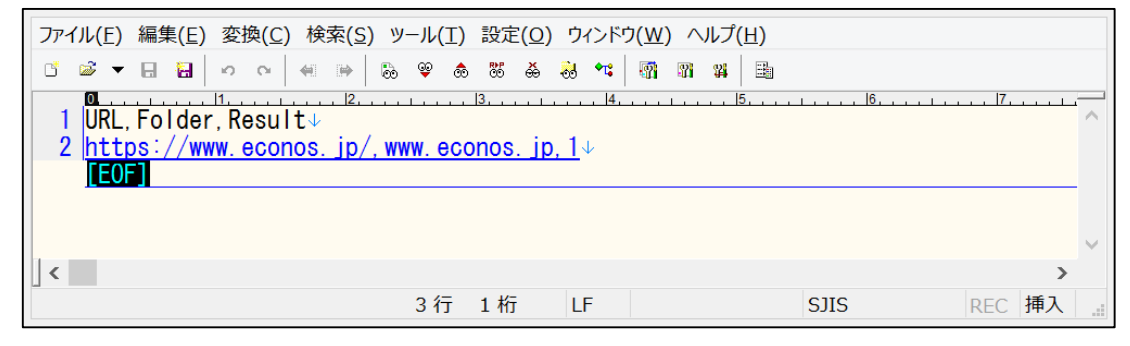

※クロール結果: 「0」クロール未完了 / 「1」クロール完了

8. ダウンロードパスワード設定(1/1)

検索トップ画面の下部「ダウンロードパスワード設定」のリンクをクリックすると表示されます。

①「パスワード」・「入力の確認」へ設定したパスワードを入力し、「設定」ボタンをクリックします。 ※パスワードは半角英数8文字以上で設定してください。

| Marke searchMarketing Search Engine |                  |       |  |  |
|-------------------------------------|------------------|-------|--|--|
| 検索トップ                               | 各種項目付CSV取得       | ログアウト |  |  |
|                                     | ダウンロードパスワード設定    |       |  |  |
|                                     | パスワード:           |       |  |  |
|                                     | 入力の確認:           | 設定    |  |  |
|                                     | ※半角8文字以上の入力が必要です |       |  |  |

# 9. URLチェック(1/1)

検索トップ画面の下部「URLチェック」のリンクをクリックすると弊社HPに設置されたWebツールが ブラウザの別ウィンドまたは別タブで表示されます。

利用方法につきましてはリンク先の「利用方法」を参照ください。

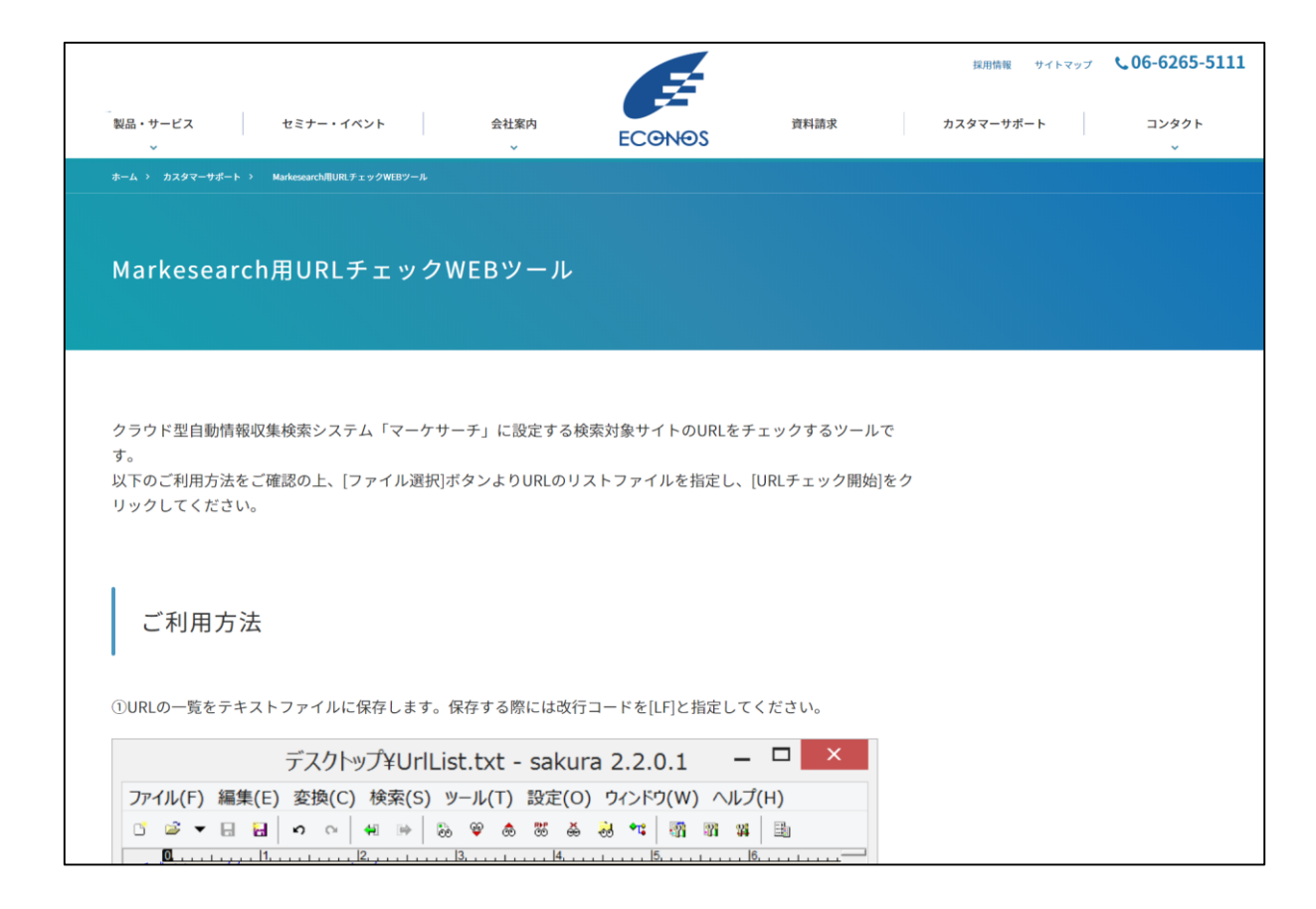